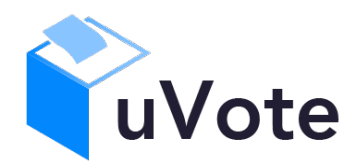

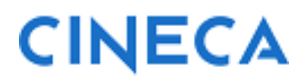

# Manuale d'uso dell'applicazione di voto

(u-Vote Online - UNICAM Studentesche)

*CINECA Via Magnanelli 6/3 40033 Casalecchio di Reno (BO)*  Manuale d'uso dell'applicazione di voto

Data: febbraio 2023

#### Sommario

| 1 | /   | Accesso al sistema di voto                                                            | . 4 |
|---|-----|---------------------------------------------------------------------------------------|-----|
| 2 | (   | Operazioni di voto                                                                    | . 5 |
| ź | 2.1 | Conferma identità dell'elettore                                                       | . 5 |
| 2 | 2.2 | Presentazione elezioni e selezione delle opzioni di voto in modalità desktop (con PC) | . 6 |
| 2 | 2.3 | Presentazione elezioni e selezione delle opzioni di voto in modalità mobile           | . 9 |
| 2 | 2.4 | Conferma della scheda votata                                                          | 11  |
| 2 | 2.5 | Notifica di completamento delle operazioni di voto per l'elezione                     | 12  |
| 2 | 2.6 | Notifica di completamento delle operazioni di voto                                    | 12  |

# 1 Accesso al sistema di voto

Cliccando sul collegamento/link pubblicato dall'Ateneo per l'accesso al sistema di voto, lo studente sarà rediretto alla pagina di autenticazione dell'ateneo e, una volta correttamente autenticatosi con le proprie credenziali istituzionali, potrà accedere alla votazione.

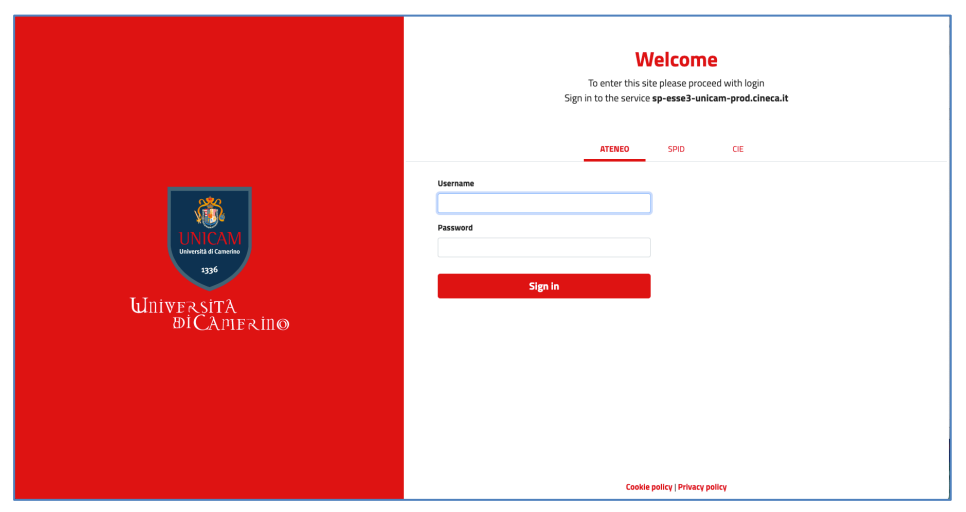

Figura 1: Autenticazione.

# 2 Operazioni di voto

## 2.1 Conferma identità dell'elettore

Completata la fase di autenticazione, all'elettore è mostrato un riepilogo dei dati personali associati alle credenziali utilizzate (Figura 2).

| Nome:             | UTENTE     |            |
|-------------------|------------|------------|
| Cognome:          | PROVA      |            |
| Data di nascita:  | 11/12/1975 |            |
| Luogo di nascita: | NOWHERE    |            |
|                   |            | Disclaimer |
|                   |            |            |

Figura 2: Conferma dell'identità elettore.

Dopo aver verificato che le informazioni mostrate siano corrette e corrispondneti ai propri dati personali, l'elettore conferma la propria identità premendo il pulsante "*CONFERMO LA MIA IDENTITÀ*".

Nel caso sia presente un *avvertimento* relativo al corretto uso delle credenziali, il pulsante di conferma riporterà la dicitura "*CONFERMO LA MIA IDENTITÀ E ACCETTO*'.

Qualora l'elettore non riconosca come propri i dati mostrati, deve premere il pulsante "NON SONO IO. ESCI".

N.B. Segnalare immediatamente all'assistenza qualsiasi problema, interrompendo le operazioni di voto.

#### 2.2 Presentazione elezioni e selezione delle opzioni di voto in modalità *desktop (con PC)*

Dopo aver confermato la propria identità, all'elettore viene mostrato l'elenco delle elezioni (schede elettorali) per le quali ha diritto di voto (Figura 3).

| Elezioni sportive 2012 Modificato                                      |
|------------------------------------------------------------------------|
| Schede elettorali disponibili                                          |
| MIGLIOR GIOCATORE DEL CAMPIONATO ITALIANO DI CALCIO 2011-2012          |
| MIGLIOR SPORTIVO 2011-2012                                             |
| VOTA<br>MIGLIORI GIOCATORI DEL CAMPIONATO ITALIANO DI CALCIO 2011-2012 |
| VOTA                                                                   |

Figura 3: Elenco delle elezioni.

Cliccando sul tasto "VOTA" l'elezione è selezionata e si può procedere al voto (Figura 3).

Dopo aver cliccato sul tasto vota si accede alla pagina delle liste votabili per quella elezione (Figura 4). È ora possibile:

- selezionare una lista cliccando sul segno di spunta corrispondente oppure
- votare scheda bianca cliccando sul tasto "SCHEDA BIANCA".

| Elenco delle liste. ATTENZIONE: scorrere la pagina per visualizzare l'elenco completo. |                  |  |               |      |   |           |                              |
|----------------------------------------------------------------------------------------|------------------|--|---------------|------|---|-----------|------------------------------|
| 1                                                                                      | LISTA 1<br>Forza |  |               |      | 0 | $\odot$   | Preferenze espresse: Nessuna |
| 2                                                                                      | LISTA 2          |  |               |      | 0 | $\oslash$ | Preferenze espresse: Nessuna |
| 3                                                                                      | LISTA 3          |  |               |      | 0 | $\oslash$ | Preferenze espresse: Nessuna |
| 4                                                                                      | LISTA 4          |  |               |      | 0 | $\oslash$ | Preferenze espresse: Nessuna |
| Numero massimo liste sele<br>Liste selezionate: 0                                      | zionabili: 1     |  | SCHEDA BIANCA | VOTA |   |           |                              |

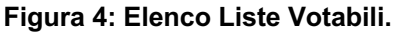

Attenzione! Potrebbe essere necessario scorrere la pagina selezionata per visualizzare l'elenco completo delle liste.

- Esprimere preferenze per i candidati della lista selezionata cliccando su "VAI ALLE PREFERENZE" o in corrispondenza dell'apposita icona
- Esprimere la preferenza solo per la lista (senza esprimerne per i candidati) cliccando sul tasto "CHIUDI" e di seguito sul tasto "VOTA" (Figura 7).

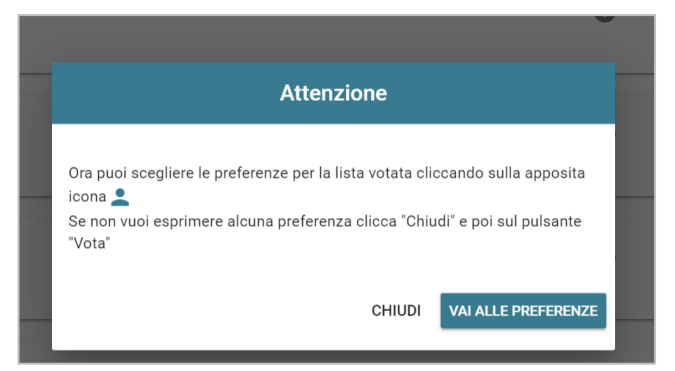

Figura 5: Preferenze per i candidati della lista selezionata

Se si decide di esprimere preferenze per i candidati della lista selezionata cliccando su **"VAI ALLE PREFERENZE**" compare l'elenco dei candidati votabili per quella lista ed è possibile (Figura 6)

- **Esprimere una o più preferenze** (il numero massimo di preferenze esprimibili è dettato dal regolamento elettorale e riportato in basso a sinistra, può essere limitato dalla presenza di un numero di candidati inferiore al massimo delle preferenze esprimibili, può essere inoltre vincolato in condizioni di pari opportunità dal non poter esprimere più preferenze per candidati dello stesso genere ma solo per candidati di genere diverso)
- Cliccare su "NESSUNA PREFERENZA" se non si intende esprimere preferenze per i candidati.

| Evento di Collaudo con anticoercizione interno<br>ELEZIONE DI LISTA CON SCELTA MULTIPLA |                         |                             |     |              |  |
|-----------------------------------------------------------------------------------------|-------------------------|-----------------------------|-----|--------------|--|
|                                                                                         | List<br><sub>Scel</sub> | a: LISTA 4<br>ta preferenze |     |              |  |
|                                                                                         |                         |                             |     |              |  |
| NOSENZO ROSA                                                                            |                         |                             | G   |              |  |
| ORLANDI NDUE                                                                            |                         |                             | (j) | $\oslash$    |  |
| ROMOLI SHEFQET                                                                          |                         |                             | (j) | $\bigotimes$ |  |
| SCALZO FILOMENA                                                                         |                         |                             | (j) | $\oslash$    |  |
| Numero massimo preferenze: 2<br>Preferenze espresse: 1                                  | NESSUNA PREFERENZA      | CONFERMA PREFERENZE         |     |              |  |

Figura 6: Elenco candidati all'interno di una lista.

Attenzione! Potrebbe essere necessario scorrere la pagina selezionata per visualizzare l'elenco completo dei candidati.

Dopo che l'elettore ha indicato le sue preferenze può confermare la sua selezione cliccando su "**CONFERMA PREFERENZE**" (Figura 6) ed in seguito su "*VOTA*". (Figura 7)

|                                  |                                    | Evento<br>ELEZIONE | o di Collaudo con anticoercizio<br>E DI LISTA CON SCELT | one interno |   |           | ×                            |
|----------------------------------|------------------------------------|--------------------|---------------------------------------------------------|-------------|---|-----------|------------------------------|
| liste. ATTENZIONE: s             | correre la pagina per visualizzare | l'elenco completo. |                                                         |             |   |           |                              |
| 1                                | LISTA 1<br>FORZA                   |                    |                                                         |             | • |           | Preferenze espresse: 2       |
| 2                                | LISTA 2                            |                    |                                                         |             | 0 | $\oslash$ | Preferenze espresse: Nessuna |
| 3                                | LISTA 3                            |                    |                                                         |             | 0 | $\oslash$ | Preferenze espresse: Nessuna |
| 4                                | LISTA 4                            |                    |                                                         |             | 0 | $\oslash$ | Preferenze espresse: Nessuna |
| simo liste selezional<br>nate: 1 | ili: 1                             | S                  | CHEDA BIANCA VOTA                                       |             |   |           |                              |

Figura 7: Vota

Per tornare all'elenco delle elezioni, senza aver espresso il voto, cliccare la **X** in alto a destra della finestra (Figura 7).

2.3 Presentazione elezioni e selezione delle opzioni di voto in modalità *mobile* 

Dopo aver confermato la propria identità, all'elettore viene mostrato l'elenco delle elezioni per cui ha diritto di voto (Figura 8).

| Elezioni sportive 2012<br>Modificato<br>10/03/2020 - 31/03/2020                   |
|-----------------------------------------------------------------------------------|
| Schede elettorali disponibili                                                     |
| MIGLIOR GIOCATORE DEL<br>CAMPIONATO ITALIANO DI<br>CALCIO 2011-2012               |
| ΑΤΟΥ                                                                              |
| MIGLIOR SPORTIVO 2011-2012                                                        |
| MIGLIORI GIOCATORI DEL<br>CAMPIONATO ITALIANO DI<br>CALCIO 2011-2012              |
| MIGLIOR SQUADRA E SUO<br>GIOCATORE DEL CAMPIONATO<br>ITALIANO DI CALCIO 2011-2012 |

Figura 8: Elenco delle elezioni.

Cliccando sul tasto "**VOTA**" l'elezione è selezionata e si può procedere al voto (Figura 8).

Dopo aver cliccato sul tasto vota si accede alla pagina delle liste votabili per quell'elezione (Figura 9). E' ora possibile:

- selezionare una lista cliccando sul segno di spunta corrispondente oppure
- votare scheda bianca cliccando sul tasto "SCHEDA BIANCA".

|                         | Evento e         | di Collaudo con anticoercizi<br>DI LISTA CON SCEL | ione interno<br>FA MULTIPLA |              | ×           |
|-------------------------|------------------|---------------------------------------------------|-----------------------------|--------------|-------------|
| 1                       | LISTA 1<br>FORZA |                                                   | <b>0</b>                    | 0            |             |
| 2                       | LISTA 2          |                                                   | <b>6</b>                    | Ø            |             |
| 8                       | LISTA 3          |                                                   | Prefe                       | renze espres | se: Nessuna |
|                         | LISTA 4          |                                                   | Prefe                       | renze espres | se: Nessuna |
| Preferenze espresse: Ne |                  |                                                   |                             | se: Nessuna  |             |
|                         | SCHEDA DIANCA    | Numero massimo liste da votar<br>Liste votate:1   | e: 1                        |              |             |

Figura 9: Elenco Liste Votabili.

Attenzione! Potrebbe essere necessario scorrere la pagina selezionata per visualizzare l'elenco completo delle liste.

Se si seleziona una lista è possibile: (Figura 10)

- Esprimere preferenze per i candidati della lista selezionata cliccando su "VAI ALLE PREFERENZE" o in corrispondenza dell'apposita icona
- Esprimere la preferenza solo per la lista (senza esprimerne per i candidati) cliccando sul tasto "CHIUDI" e di seguito sul tasto "VOTA".

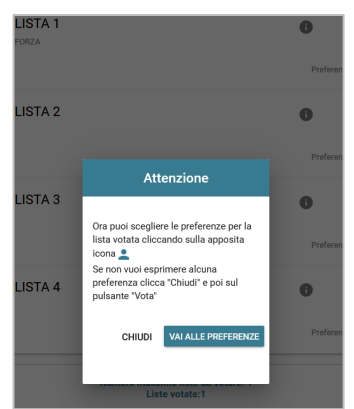

Figura 10: Preferenze per i candidati della lista selezionata

Se si decide di esprimere preferenze per i candidati della lista selezionata cliccando su **"VAI ALLE PREFERENZE**" compare l'elenco dei candidati votabili per quella lista ed è possibile

- **Esprimere una o più preferenze** (il numero massimo di preferenze esprimibili è dettato dal regolamento elettorale e riportato in basso, può essere limitato dalla presenza di un numero di candidati inferiore al massimo delle preferenze esprimibili)
- Cliccare su "NESSUNA PREFERENZA" se non si intende esprimere preferenze per i candidati.

L'elenco dei candidati della lista è visualizzato direttamente se i candidati sono un numero pari o minore di 10, altrimenti sarà possibile utilizzare il modulo di ricerca digitando alcune lettere del nome o del cognome del candidato nell'apposito campo. È comunque possibile utilizzare "**Mostra tutti**" per visualizzare l'elenco completo (Figura 11).

| Lista: LISTA 2<br>Scelta preferenze                   |              |
|-------------------------------------------------------|--------------|
| Digita alcune lettere del nome del candidato          | Mostra tutti |
| Numero massimo preferenze: 2<br>Preferenze espresse:0 |              |
| NESSUNA PREFERENZA                                    |              |
| CONFERMA PREFERENZE                                   |              |
|                                                       |              |

Figura 11: Ricerca candidati/Mostra tutti

Attenzione! Potrebbe essere necessario scorrere la pagina selezionata per visualizzare l'elenco completo dei candidati.

Dopo che l'elettore ha indicato le sue preferenze può confermare la sua selezione cliccando su "**CONFERMA PREFERENZE**" ed in seguito su "*VOTA*". (Figura 9)

## 2.4 Conferma della scheda votata

Dopo aver espresso la preferenza per la lista e il candidato/i o per la scheda bianca l'elettore accede ad una schermata che riepiloga la scelta effettuata (Figure 12 e 13).

| Conferma il tuo voto                          |                            |  |  |  |  |
|-----------------------------------------------|----------------------------|--|--|--|--|
| Liste scelte:                                 |                            |  |  |  |  |
| LISTA 1                                       |                            |  |  |  |  |
| Preferenze:                                   |                            |  |  |  |  |
| CANNELLA ROSINA<br>CARCHEDI MARGHERITA LUIGIA |                            |  |  |  |  |
|                                               |                            |  |  |  |  |
| ANNULLA                                       | INSERISCI SCHEDA NELL'URNA |  |  |  |  |

Figura 12: Conferma del voto per il candidato.

| Conferma il tuo voto |         |                            |  |  |  |
|----------------------|---------|----------------------------|--|--|--|
| Scheda Bianca        |         |                            |  |  |  |
|                      | ANNULLA | INSERISCI SCHEDA NELL'URNA |  |  |  |

Figura 13: Conferma del voto per scheda bianca.

Qualora l'elettore non voglia confermare la propria scelta, può selezionare *Annulla* e tornare così alla pagina di selezione della lista (Figura 9).

Nel caso in cui l'elettore voglia confermare la propria scelta, premerà il tasto "*INSERISCI SCHEDA NELL'URNA"* (Figure 12 e 13).

Inserita la scheda nell'urna si riceve il messaggio di conferma.

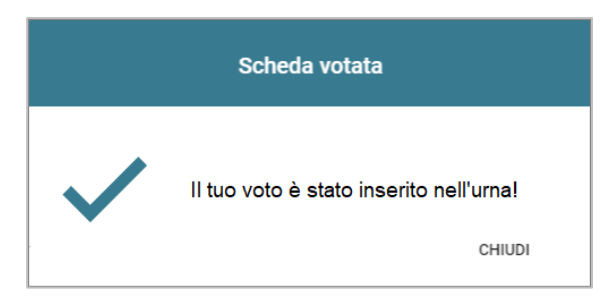

Figura 14: Conferma scheda votata.

N.B. Una volta inserita la scheda nell'urna non sarà più possibile modificare il voto espresso.

N.B. In caso di errore in fase di inserimento del voto nell'urna l'elezione si bloccherà. In tal caso, è necessario segnalare immediatamente il problema all'assistenza che, effettuati i dovuti controlli, provvederà a riabilitare la votazione.

## 2.5 Notifica di completamento delle operazioni di voto per l'elezione

Per ogni elezione per cui si sono completate le operazioni di voto/astensione sarà indicato il completamento del processo elettorale.

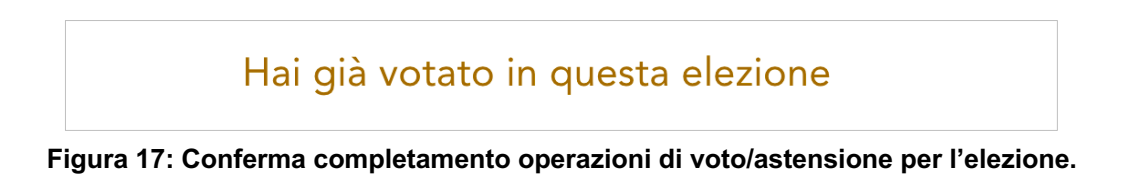

#### 2.6 Notifica di completamento delle operazioni di voto

Al termine delle operazioni di voto, all'elettore viene mostrato il messaggio "GRAZIE PER AVER VOTATO, OPERAZIONI DI VOTO CONCLUSE" (Figura 18). Procedere quindi con il LOGOUT.

| 0 🔰 0 D 🖉 |                                                     | ∃ LOGOUT |
|-----------|-----------------------------------------------------|----------|
|           | Evento di collaudo con 500 candidati                |          |
|           | GRAZIE PER AVER VOTATO, OPERAZIONI DI VOTO CONCLUSE |          |
|           | E LOCOUT                                            |          |

Figura 18: Conferma fine operazioni di voto.

#### Attenzione!

Si ricorda di eseguire sempre il LOGOUT al termine delle operazioni di voto o in caso di abbandono del dispositivo utilizzato (soprattutto se non strettamente personale).

#### Attenzione!

L'elettore può accedere al sistema di voto quante volte desidera, fino alla chiusura dell'evento elettorale nel giorno e ora indicati dal bando di indizione.

Se ha già utilizzato tutte le schede elettorali a sua disposizione (votando oppure astenendosi) quando accederà nuovamente vedrà il messaggio "Grazie per aver votato".

Se sono ancora presenti schede elettorali per le quali non sia stato espresso il voto, il votante vedrà comparire l'elenco di tutte le schede a sua disposizione con l'indicazione "Hai già votato in questa elezione" in corrispondenza di quelle già utilizzate (che non potrà più modificare) mentre potrà votare le schede non ancora utilizzate che dispongono ancora del pulsante "Vota".